# **ESET Tech Center**

Kennisbank > Legacy > Legacy ESET Remote Administrator (6.x / 5.x / 4.x) > 6.x > Install ESET Rogue Detection Sensor on a different computer than ESET Remote Administrator Server (6.x)

Install ESET Rogue Detection Sensor on a different computer than ESET Remote Administrator Server (6.x)

Ondersteuning | ESET Nederland - 2025-03-07 - Reacties (0) - 6.x

https://support.eset.com/kb3704

## Issue

When using the ESET Remote Administrator (ERA) Virtual Appliance, you can install ESET Rogue Detection Sensor on a client computer to detect other clients that are not protected by ESET products

# <u>Details</u>

# Solution

# **Prerequisites**

The computer on which you plan to install ESET Rogue Detection Sensor (ESET RD Sensor) must have the ESET Remote Administrator Agent (ERA Agent) installed. <u>Click here for step-by-</u> <u>step instructions to install the ERA Agent</u>.

The computer on which you plan to install RD Sensor must have <u>WinPcap</u> installed.

## **Solution**

1. Click the appropriate link below to download the ESET RD Sensor installer file.

64-BIT DOWNLOAD 32-BIT DOWNLOAD

2. Double-click the installer file

(RDSensor\_x64.msi or RDSensor\_x86.msi).

3. Click **Next**.

#### ×

## Figure 1-1

 Read the End User License Agreement. If you agree to the terms, select the check box next to I accept the terms in the License Agreement and then click Next.

#### ×

### Figure 1-2

5. Click Next.

×

- Figure 1-3
- 6. Click Install.

×

#### Figure 1-4

 Click Finish. Once the client computer checks into the ESET Remote Administrator Server (ERA Server), ESET RD Sensor on the client will begin reporting rogue computers to your ERA Server. <u>Click here for step-by-step instructions to add new</u> <u>computers to the ERA directory using ESET RD Sensor</u>.

Related articles:

Add client computers in ESET Remote Administrator (6.x)

Tags ERA 6.x